# 札幌市定山渓自然の村 WEB 予約利用方法

①ホームページトップ画面「予約状況を確認」をクリックしてください。

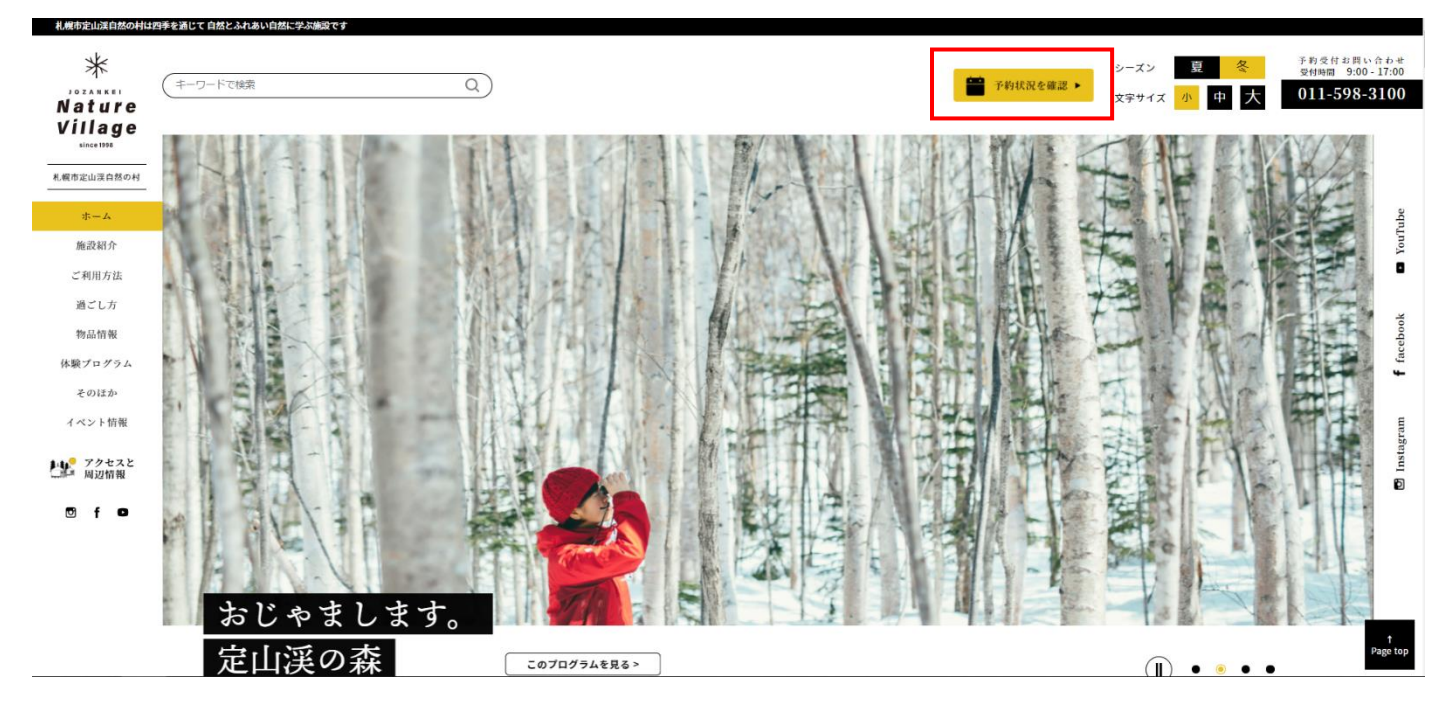

### ②「WEB 予約はこちら」をクリックしてください。

| WEB予約はこ                               | 56                     |                   |                   |                    |                  |             |     |    |
|---------------------------------------|------------------------|-------------------|-------------------|--------------------|------------------|-------------|-----|----|
| ○→空きあり △→<br>T→お問い合わせく<br>お問い合わせ 011- | 空きわす<br>ださい<br>598-310 | が<br>空欄-<br>00 (引 | ×→空<br>→予約<br>受付時 | 2きな<br>り不可<br>f間 9 | し(満<br>「<br>:00・ | 室)<br>- 17: | 00) |    |
| <b>2021年0</b> 3                       | 8月                     | B                 | 月                 | 火                  | 水                | 木           | 金   | ±  |
|                                       |                        |                   | 1                 | 2                  | 3                | 4           | 5   | 6  |
| コテージ                                  | 電話                     |                   |                   |                    |                  |             |     |    |
| 1, 1                                  | WEB                    |                   |                   |                    |                  |             |     |    |
| テントハウス                                | 電話                     |                   |                   |                    |                  |             |     |    |
| 1217122                               | WEB                    |                   |                   |                    |                  |             |     |    |
| テントサイト特別                              | 電話                     |                   |                   |                    |                  |             |     |    |
| נמשריו ריעייו ע                       | WEB                    |                   |                   |                    |                  |             |     |    |
| ニントサノト並通                              | 電話                     |                   |                   |                    |                  |             |     |    |
| ノントリイト自屈                              | WEB                    |                   |                   |                    |                  |             |     |    |
| テントサイト連結                              | 電話                     |                   |                   |                    |                  |             |     |    |
| アントリイト運行                              | WEB                    |                   |                   |                    |                  |             |     |    |
| =>                                    | 電話                     |                   |                   |                    |                  |             |     |    |
| 7 21 9 11 W                           | WEB                    |                   |                   |                    |                  |             |     |    |
|                                       |                        | 7                 | 8                 | 9                  | 10               | 11          | 12  | 13 |
| リモーミン                                 | 電話                     |                   |                   |                    |                  |             |     |    |
|                                       | WEB                    |                   |                   |                    |                  |             |     |    |
| テントハウス                                | 電話                     |                   |                   |                    |                  |             |     |    |
| 1217727                               | WEB                    |                   |                   |                    |                  |             |     |    |
| テントサイト特別                              | 電話                     |                   |                   |                    |                  |             |     |    |
|                                       | WEB                    |                   |                   |                    |                  |             |     |    |
| テントサイト普通                              | 電話                     |                   |                   |                    |                  |             |     |    |
|                                       | WEB                    |                   |                   |                    |                  |             |     |    |
| テントサイト連結                              | 電話                     |                   |                   |                    |                  |             |     |    |
|                                       | WEB                    |                   |                   |                    |                  |             |     |    |

### 定山渓自然の村の利用について

定山渓自然の村は、子どもから高齢者までの幅広い年齢層の市民が家族や小グループで四季折々の多様な自然体験や 野外活動を行うことができる「自然体験型生涯学習施設」を目指した野外教育施設です。 下記の注意事項に同意いただいた上でご利用ください。

✓ ご予約いただけるのは、20歳以上の代表者となります。

- ✓ 村内各施設に車で入ることは出来ません。夏季は一般駐車場から施設までは徒歩移動(約700m)、冬季は 管理センター前駐車スペースから施設までは徒歩移動となります。荷物の搬入には夏季はリヤカー、冬季は 大型ソリをご用意しております。
- ✓ 各施設とも定員内での人数でご利用ください。予約していた利用人数の変更に伴い、施設利用数が変わる場合は、必ずご連絡ください。また、定員をこえて一つの施設に集まることはできません。それぞれの施設毎に活動いただきます。

※コテージ、テントサイトは定員5名(特別は10名)まで。テントハウスは定員7名までとなっております。

- ✓ チェックインは17:00まで(事前に予約が完了している場合は20:00)、チェックアウトは11:30までとなります。21:00~6:00は入口のゲートが閉まるため、一切の出入りができません。
- コンセントを使用することはできません。
- ・
   ・
   ・
   ・

   ・
   ・

   ・

   ・

   ・

   ・

   ・

   ・

   ・

   ・

   ・

   ・

   ・

   ・

   ・

   ・

   ・

   ・

   ・

   ・

   ・

   ・

   ・

   ・

   ・

   ・

   ・

   ・

   ・

   ・

   ・

   ・

   ・

   ・

   ・

   ・

   ・

   ・

   ・

   ・

   ・

   ・

   ・

   ・

   ・

   ・

   ・

   ・

   ・

   ・

   ・

   ・

   ・

   ・

   ・

   ・

   ・

   ・

   ・

   ・

   ・

   ・

   ・

   ・

   ・

   ・

   ・

   ・

   ・

   ・

   ・

   ・

   ・

   ・

   ・

   ・

   ・

   ・

   ・

   ・

   ・
- ✓ ペット同伴での利用はお断りしております。
- 室内での火気の使用、喫煙は厳禁です。
- ☑ 薪の持込みや地面での直火、花火を使用することはできません(線香花火等の手持ち花火を含む)。
- ごみは全て持ち帰りとなります。
- ✓ 利用を取り消す場合や変更につきましては、お電話にてご連絡ください。尚、利用日を含まない6日前の午後5時までに連絡がない場合は、施設使用料の全額をお支払いいただきますので、予めご了承ください。(電話受付時間:9:00~17:00まで)

上記注意事項に同意します

### ④注意事項を確認いただき、「上記利用方法について確認しました」にチェックを入れ、

メールアドレスとパスワードを入力しログインしてください。

#### 定山渓自然の村 WEB予約 利用者ログイン

#### 【利用方法】

WEB予約ができる予約内容は<mark>下記のみ</mark>となります。それ以外のご予約内容につきましては、お電話での受付となりま すので、ご了承ください。

(お電話予約受付時間 9:00~17:00)

- 1泊2日のみ
- 1日程につき、1施設4部屋(サイト)まで

下記のような予約はお電話にてお問合せください。

- コテージとテントハウス、テントサイト等、複数施設を使用したい。
- 日帰りや連泊で使用したい。
- 車イス対応のコテージを使用したい(施設の写真は<u>こちら</u>でご確認ください。)

【注意事項】

- 予約完了時は予約確定メールが届きます。確定メールが届かない場合は、お電話にてお問合せください。 (電話番号 011-598-3100)
- 予約のキャンセルや変更につきましては、お電話にてご連絡ください。尚、利用日を含まない6日前の17:00 までにキャンセルのご連絡がない場合、施設使用料の全額をお支払いいただきますので、ご了承ください。
   予約キャンセルについての詳細は、こちらでご確認ください。
- その他利用内容の詳細については、札幌市定山渓自然の村ホームページ「ご利用方法」にてご確認ください。
- 現在は新型コロナウィルス感染症拡大防止対策としてテント類や寝具類の貸出停止、シャワー室利用停止、体験プログラムの一部中止・変更の他、ご利用に制限を設けております。詳細は<u>こちら</u>をご確認ください。

✓ 上記利用方法について確認しました。

| 新規に利用者登録を行う                                |
|--------------------------------------------|
| 既に登録済みの方は下記よりログインしてください。                   |
| メールアドレス<br>(半角英数字記号)<br>パスワード<br>(半角英数字記号) |
| ログイン                                       |
| パスワードを忘れた場合                                |

※メールアドレスを変更された方は、新規に利用者登録を行ってください。

## 定山渓自然の村 WEB予約 利用者ログイン

### 【利用方法】

WEB予約ができる予約内容は<mark>下記のみ</mark>となります。それ以外のご予約内容につきましては、お電話での受付となりま すので、ご了承ください。

(お電話予約受付時間 9:00~17:00)

- 1泊2日のみ
- 1日程につき、1施設4部屋(サイト)まで

下記のような予約はお電話にてお問合せください。

- コテージとテントハウス、テントサイト等、複数施設を使用したい。
- 日帰りや連泊で使用したい。
- 車イス対応のコテージを使用したい(施設の写真は<u>こちら</u>でご確認ください。)

#### 【注意事項】

- 予約完了時は予約確定メールが届きます。確定メールが届かない場合は、お電話にてお問合せください。
   (電話番号 011-598-3100)
- 予約のキャンセルや変更につきましては、お電話にてご連絡ください。尚、利用日を含まない6日前の17:00 までにキャンセルのご連絡がない場合、施設使用料の全額をお支払いいただきますので、ご了承ください。
   予約キャンセルについての詳細は、<u>こちら</u>でご確認ください。
- その他利用内容の詳細については、札幌市定山渓自然の村ホームページ「<u>ご利用方法</u>」にてご確認ください。
   現在は新型コロナウィルス感染症拡大防止対策としてテント類や寝具類の貸出停止、シャワー室利用停止、体
- 験プログラムの一部中止・変更の他、ご利用に制限を設けております。詳細は<u>こちら</u>をご確認ください。

✓ 上記利用方法について確認しました。

| - | 新規に利用者登録を行う                        |
|---|------------------------------------|
|   | 既に登録済みの方は下記よりログインしてください。           |
|   | メールアドレス<br>(半角英数字記号)               |
|   | パスワード<br>(半角英数字記号)                 |
|   | ログイン                               |
|   | パスワードを忘れた場合                        |
|   | ※メールアドレスを変更された方は、新規に利用者登録を行ってください。 |

|   | 定山渓自然の村 利用者登録 |                                 |  |  |  |  |  |  |  |
|---|---------------|---------------------------------|--|--|--|--|--|--|--|
|   | メールアドレス       |                                 |  |  |  |  |  |  |  |
|   | メールアドレス       | 半角英数字、記号で入力してください。              |  |  |  |  |  |  |  |
|   | (必須)          | 他の利用者が登録済みのメールアトレスは登録で<br>きません。 |  |  |  |  |  |  |  |
|   |               |                                 |  |  |  |  |  |  |  |
|   |               | 確認のためもう一度入力してください。              |  |  |  |  |  |  |  |
|   |               | (コピーして貼り付けないようにしてください)          |  |  |  |  |  |  |  |
| l |               |                                 |  |  |  |  |  |  |  |
|   | 登録            | シール送信 登録中止                      |  |  |  |  |  |  |  |

登録メール送信後、「新規利用者登録」お知らせメールが届きます。メールアドレスに記載された URL を Web ブラウザで開き、利用者情報登録を進めてください。

| 定山渓自然の         | )村 利用者登録                      |  |  |  |  |  |  |  |  |  |
|----------------|-------------------------------|--|--|--|--|--|--|--|--|--|
| 1.利用者情報2       | 、カ → 2.入力内容確認 → 3.登録完了        |  |  |  |  |  |  |  |  |  |
| メールアドレス/       | パスワード                         |  |  |  |  |  |  |  |  |  |
| メールアドレス        | ※登録したアドレスが入力されています。           |  |  |  |  |  |  |  |  |  |
| パスワード          | 文字以上32文字以内の半角英数字、記号で入力してください。 |  |  |  |  |  |  |  |  |  |
| (必須)           | (ールアドレスと同じものは登録できません。         |  |  |  |  |  |  |  |  |  |
|                |                               |  |  |  |  |  |  |  |  |  |
| ľ              | 確認のためもう一度入力してくたさい。            |  |  |  |  |  |  |  |  |  |
|                | (コピーして貼り付けないようにしてください)        |  |  |  |  |  |  |  |  |  |
|                |                               |  |  |  |  |  |  |  |  |  |
| 利用者基本情報        |                               |  |  |  |  |  |  |  |  |  |
| 氏名(必須)         | (姓)                           |  |  |  |  |  |  |  |  |  |
|                | (名)                           |  |  |  |  |  |  |  |  |  |
| フリガナ(必須)       | 全角カタカナで入力してください。              |  |  |  |  |  |  |  |  |  |
|                | (姓)                           |  |  |  |  |  |  |  |  |  |
|                | (名)                           |  |  |  |  |  |  |  |  |  |
| 住所(必須)         | 郵便番号は半角数字で入力してください。           |  |  |  |  |  |  |  |  |  |
| 두              | - 住所検索                        |  |  |  |  |  |  |  |  |  |
| <b>邦</b> 道 应 国 |                               |  |  |  |  |  |  |  |  |  |
| 사고             |                               |  |  |  |  |  |  |  |  |  |
| 1±//1          | Ini 1 722 alm 17 Mr           |  |  |  |  |  |  |  |  |  |
|                | 例)建物名等                        |  |  |  |  |  |  |  |  |  |
| 電話番号(必須)       | 電話番号は半角数字で入力してください。<br>       |  |  |  |  |  |  |  |  |  |
| 自宅             |                               |  |  |  |  |  |  |  |  |  |
| 携帯             |                               |  |  |  |  |  |  |  |  |  |
| FAX            |                               |  |  |  |  |  |  |  |  |  |
| · · · · · ·    | 次へ登録中止                        |  |  |  |  |  |  |  |  |  |

### ⑤ご希望の日程欄をクリックしてください。(○→空きあり △→空きわずかの欄が予約可能です。)

| ホーム マイページ | 利   | 用方法 |    | グア | うト |    |    |
|-----------|-----|-----|----|----|----|----|----|
| 2021年03月  | B   | 月   | 火  | 水  | 木  | 金  | ±  |
|           |     | 1   | 2  | 3  | 4  | 5  | 6  |
| コテージ      |     |     |    |    |    |    |    |
| テントハウス    |     |     |    |    |    |    |    |
| テントサイト特別  |     |     |    |    |    |    |    |
| テントサイト普通  |     |     |    |    |    |    |    |
| テントサイト連結  |     |     |    |    |    |    |    |
| テントサイトWD  |     |     |    |    |    |    |    |
|           | 7   | 8   | 9  | 10 | 11 | 12 | 13 |
| コテージ      |     |     |    |    |    |    |    |
| テントハウス    |     |     |    |    |    |    |    |
| テントサイト特別  |     |     |    |    |    |    |    |
| テントサイト晋通  |     |     |    |    |    |    |    |
| テントサイト連結  |     |     |    |    |    |    |    |
| テントサイトWD  |     |     |    |    |    |    |    |
|           | 14  | 15  | 16 | 1/ | 18 | 19 | 20 |
| コテージ      |     |     |    |    |    |    |    |
| テントハリス    |     |     |    |    |    |    |    |
| テノトリイト特別  |     |     |    |    |    |    |    |
| テノトリイト管理  |     |     |    |    |    |    |    |
| テントサイト連相  |     |     |    |    |    |    |    |
| 77794190  | 21  | 22  | 23 | 24 | 25 | 26 | 27 |
| コテージ      | ~ 1 | ~~  | 20 | 21 | 25 | 20 | т  |
| テントハウス    |     |     |    |    |    |    | T  |
| テントサイト特別  |     |     | -  |    |    |    | T  |
| テントサイト普通  |     |     |    |    |    |    | т  |
| テントサイト連結  |     |     |    |    |    |    | т  |
| テントサイトwp  |     |     |    |    |    |    | т  |
|           | 28  | 29  | 30 | 31 |    |    |    |
| コテージ      | т   | т   | т  | Т  |    |    |    |
| テントハウス    | Т   | Т   | т  | Т  |    |    |    |
| テントサイト特別  | Т   | Т   | т  | Т  |    |    |    |
| テントサイト普通  | 0   | 0   | 0  | 0  |    |    |    |
| テントサイト連結  | 0   | 0   | 0  | 0  |    |    |    |
| テントサイトwD  | Т   | Т   | Т  | Т  |    |    |    |

# ⑥必要事項を入力し、「次へ」をクリックしてください。

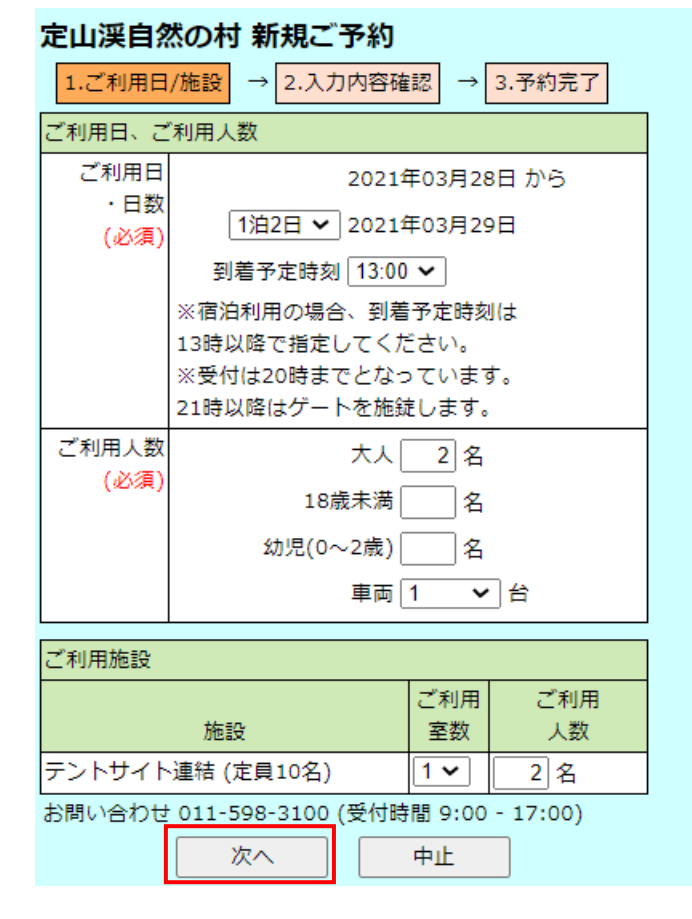

⑦内容を確認し、「同意する」にチェックを入れ、「決定」をクリックしてください。

| ①内谷を唯認し、「问息する」にナエツクを入れ                        | い、「伏正」 |  |  |  |  |  |  |  |
|-----------------------------------------------|--------|--|--|--|--|--|--|--|
| 定山渓自然の村 新規ご予約                                 |        |  |  |  |  |  |  |  |
| 1.ご利用日/施設 → 2.入力内容確認 → 3.予約完了                 |        |  |  |  |  |  |  |  |
|                                               |        |  |  |  |  |  |  |  |
| 入力内容を確認して、決定ボタンを押してください。                      |        |  |  |  |  |  |  |  |
| ご利用日、ご利用人数                                    |        |  |  |  |  |  |  |  |
| ご利用日 2021年03月28日 から                           | 7      |  |  |  |  |  |  |  |
| ・日数 2021年03月29日 まで (1泊2日)                     |        |  |  |  |  |  |  |  |
| 到着予定時刻 13:00                                  |        |  |  |  |  |  |  |  |
| ご利用人数 大人 2名                                   | 7      |  |  |  |  |  |  |  |
| 18歳未満 0名                                      |        |  |  |  |  |  |  |  |
| 幼児(0~2歳) 0名                                   |        |  |  |  |  |  |  |  |
| 車両1台                                          |        |  |  |  |  |  |  |  |
| ご利用施設                                         |        |  |  |  |  |  |  |  |
| テントサイト連結 (定員10名) 1室 ご利用人数 2名 1,000円           |        |  |  |  |  |  |  |  |
| ご利用者情報                                        |        |  |  |  |  |  |  |  |
| 氏名<br>姓<br>名<br>※登録した名前が入力されています。<br>名        |        |  |  |  |  |  |  |  |
| メール<br>アドレス ※登録したアドレスが入力されています。               |        |  |  |  |  |  |  |  |
| ※以下をご確認の上、決定ボタンを押してくだ                         |        |  |  |  |  |  |  |  |
| さい。                                           |        |  |  |  |  |  |  |  |
| <ul> <li>「決定」ボタンを押した後、予約確定さ</li> </ul>        |        |  |  |  |  |  |  |  |
| れましたら、予約確定メールを送信しま                            |        |  |  |  |  |  |  |  |
| す。                                            |        |  |  |  |  |  |  |  |
| <ul> <li>ご利用に際し、<u>利用規約</u>をご確認くださ</li> </ul> |        |  |  |  |  |  |  |  |
| <i>ل</i> ، ۲.                                 |        |  |  |  |  |  |  |  |
| ✓ 同意する                                        |        |  |  |  |  |  |  |  |
| 前へ 決定 中止                                      |        |  |  |  |  |  |  |  |

⑧予約が完了し、予約確定メールが登録メールアドレス宛に送信されます。予約内容はマイページでも確認できます。

※予約確定メールは即時配信されます。メールが届かない場合は、定山渓自然の村までお問い合わせください。

| 定山渓自然の村 新規ご予約                                                    |  |  |  |  |  |  |  |
|------------------------------------------------------------------|--|--|--|--|--|--|--|
| <ol> <li>1.ご利用日/施設 → 2.入力内容確認 → 3.予約完了</li> </ol>                |  |  |  |  |  |  |  |
| 以下の内容で予約を確定しました。<br>予約確定メールを送信いたしましたので、ご確認ください。                  |  |  |  |  |  |  |  |
| ご利用日、ご利用人数                                                       |  |  |  |  |  |  |  |
| ご利用日 2021年03月28日 から<br>・日数 2021年03月29日 まで (1泊2日)<br>到着予定時刻 13:00 |  |  |  |  |  |  |  |
| ご利用人数 大人 2名<br>18歳未満 0名<br>幼児(0~2歳) 0名<br>車両1台                   |  |  |  |  |  |  |  |
| ご利用施設                                                            |  |  |  |  |  |  |  |
| テントサイト連結 (定員10名) 1室 ご利用人数 2名 1,000円                              |  |  |  |  |  |  |  |
| ご利用者情報                                                           |  |  |  |  |  |  |  |
| 氏名 <sup>姓</sup><br>※登録した名前が入力されています。<br>名                        |  |  |  |  |  |  |  |
| メール<br>アドレス<br>※登録したアドレスが入力されています。                               |  |  |  |  |  |  |  |
| 完了 マイページ確認 他の予約をとる                                               |  |  |  |  |  |  |  |